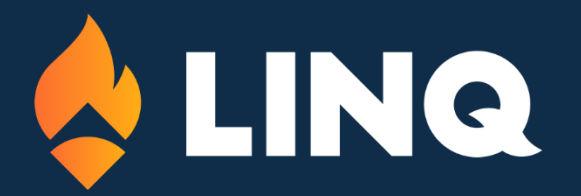

Hillsborough County Public Schools

SCHOOL DIRECTORY SEARCH

# Welcome!

The Instructions below pertain to the use of the Hillsborough County Public School Building Directory Search.

You can find the Building Directory Search page here: <a href="https://hillsborough.esvbeta.com/schooldirectory.aspx">https://hillsborough.esvbeta.com/schooldirectory.aspx</a>

# Options on the Page:

While on this page you will see Change, Help, District and Search Options.

| School Di      | irectory Search |                            |                           |        |                 | 1)  |
|----------------|-----------------|----------------------------|---------------------------|--------|-----------------|-----|
| School Name:   |                 | School Type                |                           |        | Changes 💊       | - / |
| Grade:         |                 | Charter School             | Middle School             |        |                 |     |
| olade.         |                 | Elementary School          | Non-Traditional Programs  |        |                 |     |
| Website URL:   |                 | Exceptional Student Center | Technical/Adult Education |        | Help            | 2   |
| Trans, Area or |                 | High School                | Virtual School            |        |                 |     |
| Region:        |                 | K-8 School                 |                           |        |                 |     |
|                |                 |                            |                           |        | District Search |     |
| SEARCH         |                 |                            |                           |        |                 | 2   |
|                |                 |                            |                           |        |                 |     |
|                |                 |                            |                           | $\sim$ |                 |     |

## 1) Change Options:

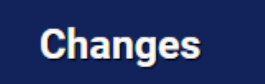

Clicking this button will direct you to a fillable form where you can request changes or updates to the Information found In the Directory.

## 2) Help Information:

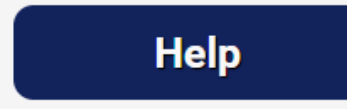

This button brings up helpful documentation for how to use this School Building Directory Search for Hillsborough County Public Schools.

## 3) Schools Directory:

# **District Search**

Clicking on this button will take you to the District Staff Directory Search where you can find the District Staff.

## 4) Search Options:

| School Directory Sea   |                                  |                                        |
|------------------------|----------------------------------|----------------------------------------|
| School Name:           | chool Type                       |                                        |
| Grade:                 | Charter School Elementary School | Middle School Non-Traditional Programs |
| Website URL:           | Exceptional Student Center       | Technical/Adult Education              |
| Trans. Area or Region: | High School                      | □ Virtual School                       |
| SEARCH                 |                                  |                                        |

- 1. **Search Fields:** Utilize the Search Fields here to fill in as much information as you can to narrow down your search. If you don't know the Information, you can leave any of these fields blank. All information can be partial.
  - a. School Name does not include school type, just the name like "Adams"
  - b. Grade grades are listed in ranges such as "6-11"
  - c. Website URL search based on website address or part of the address.
  - d. **Trans. Area or Region** search by the Transportation Area or Region numbers.
- 2. School Type Search: Select the type of school you're searching for.
- 3. **Search:** Click the "Search" button to start the search using the Information you've completed.

**Note:** If you leave all fields blank and do not select a school type, It will bring up a full list of all school buildings listed within the Directory.

| 1 results found            |              |               |  |  |  |  |
|----------------------------|--------------|---------------|--|--|--|--|
| Adams (6-8)                | Website      | School Type   |  |  |  |  |
| Trans. Area 4   Region TN4 | Site #0041   | Middle School |  |  |  |  |
| Office: 813-975-7665       | Mail Route 3 |               |  |  |  |  |
| Fax: 813-632-6889          |              |               |  |  |  |  |

After clicking the **"Search" button**, you will see a list of results. The number of staff found matching your provided criteria will be displayed above the results.

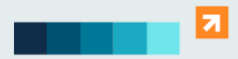

888-GO4-LINQ www.LINQ.com

2528 Independence Blvd Wilmington, NC 28412 Each **matching result** will display the name of the school and various information about the school.

#### Adams (6-8)

Trans. Area 4 | Region TN4 Office: 813-975-7665 Fax: 813-632-6889

#### Adams (6-8)

Trans. Area 4 | Region TN4 Office: 813-975-7665 Fax: 813-632-6889

#### Name & Grade:

The name of the school will appear at the top with the Grade listed in parentheses next to it.

Clicking on the name of the school will bring up a details page where you can see information like the school Address.

## Trans. Area, Region, and Contact Numbers:

Just below the name will be the Trans. Area number, Region information, Office and Fax numbers.

## Website

Site #0041 Mail Route 3

## Website:

Clicking on this link will direct you to the School's website.

Website Site #0041 Mail Route 3

#### Site Number & Mail Route:

Site Number and Mail Route information will display directly below the Website link.

School Type Middle School

## School Type:

The information regarding the type of school building will appear to the far right of the school information.

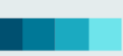

7

2528 Independence Blvd Wilmington, NC 28412